# Share Online 2.0

Hak Cipta © 2007 Nokia. Semua hak dilindungi undang-undang.

© 2007 Nokia. Semua hak dilindungi undang-undang.

Nokia, Nokia Connecting People, dan Nseries adalah merek dagang atau merek dagang terdaftar dari Nokia Corporation. Nama produk dan perusahaan lain yang disebutkan di sini mungkin merupakan merek dagang atau nama dagang dari masing-masing pemilik.

Dilarang memperbanyak, mentransfer, menyebarluaskan, atau menyimpan sebagian atau seluruh isi dokumen ini dalam bentuk apapun tanpa izin tertulis sebelumnya dari Nokia.

Nokia menerapkan kebijakan pengembangan yang berkelanjutan. Nokia berhak mengubah dan menyempurnakan produk apapun yang disebutkan dalam dokumen ini tanpa pemberitahuan sebelumnya.

SELAMA DIIZINKAN OLEH UNDANG-UNDANG YANG BERLAKU, DALAM KEADAAN APAPUN NOKIA ATAU PEMEGANG LISENSINYA TIDAK BERTANGGUNG JAWAB ATAS HILANGNYA DATA, PENGHASILAN, ATAU KENUGIAN SECARA KHUSUS, KEBETULAN, SEBAGAI AKIBAT, ATAU TIDAK LANGSUNG, APAPUN PENYEBABNYA. ISI DOKUMEN INI DIBERIKAN "SEBAGAIMANA ADANYA". KECUALI JIKA DITENTUKAN LAIN DALAM UNDANG-UNDANG YANG BERLAKU, TIDAK ADA JAMINAN APAPUN, BAIK TERSURAT MAUPUN TERSIRAT, TERMASUK NAMUN TIDAK TERBATAS PADA, JAMINAN TERSIRAT TENTANG KELAYAKAN UNTUK DIPERDAGANGKAN DAN KESESUAIAN UNTUK TUJUAN TERTENTU, YANG DIBUAT TERKAIT DENGAN KEAKURATAN, KEANDALAN, ATAU ISI DOKUMEN INI. NOKIA BERHAK MENGUBAH DOKUMEN INI ATAU MENARIKNYA SETIAP SAAT TANPA PEMBERITAHUAN SEBELUMNYA.

Aplikasi pihak ketiga yang disertakan bersama perangkat Anda mungkin dibuat dan dimiliki oleh orang atau badan yang tidak berafiliasi atau tidak terkait dengan Nokia. Nokia tidak memiliki hak cipta atau hak atas kekayaan intelektual terhadap aplikasi pihak ketiga tersebut. Karenanya, Nokia tidak bertanggung jawab untuk memberikan dukungan kepada pengguna akhir atau menjamin fungsi aplikasi, termasuk informasi dalam aplikasi atau dokumen ini. Nokia tidak memberikan apun untuk aplikasi pihak ketiga. DENGAN MENGGUNAKAN APLIKASI, ANDA MEMAHAMI BAHWA APLIKASI TERSEBUT DIBERIKAN SEBAGAIMANA ADANYA TANPA JAMINAN APAPUN, BAIK SECARA TERSURAT MAUPUN TERSIRAT, SELAMA DIIZINKAN OLEH UNDANG-UNDANG YANG BERLAKU. ANDA JUGA MEMAHAMI BAHWA NOKIA ATAU PERUSAHAAN AFILASINYA TIDAK MEREKOMENDASIKAN ATAU MEMBERI JAMINAN APAPUN, BAIK SECARA TERSURAT MAUPUN TERSIRAT, TERMASUK NAMUN TIDAK TERBATAS PADA, JAMINAN KEPEMILIKAN, KELAYAKAN UNTUK DIPERDAGANGKAN, ATAU KESESUAIAN UNTUK TUJUAN TERTENTU, ATAU BAHWA APLIKASI TERSEBUT TIDAK

### AKAN MELANGGAR HAK PATEN, HAK CIPTA, MEREK DAGANG, ATAU HAK LAIN MILIK PIHAK KETIGA.

Penanda dan link untuk situs Internet pihak ketiga mungkin telah terinstal di perangkat Anda. Anda juga dapat mengakses situs pihak ketiga lainnya melalui perangkat Anda. Situs pihak ketiga tidak berafiliasi dengan Nokia, dan Nokia tidak merekomendasikan atau bertanggung jawab atas situs tersebut. Jika Anda memilih untuk mengakses situs tersebut, Anda harus berhati-hati terhadap keamanan atau kontennya.

Ketersediaan produk, aplikasi, dan layanan tertentu untuk produk ini mungkin beragam menurut wilayah. Untuk ketersediaan pilihan bahasa dan informasi lebih lanjut, hubungi agen Nokia Anda.

Beberapa fungsi dan fitur tergantung pada kartu SIM dan/atau jaringan, MMS, atau kompatibilitas perangkat dan format konten yang didukung. Beberapa layanan dikenakan tagihan terpisah.

Perlindungan hak cipta mungkin membuat beberapa gambar, musik (termasuk nada dering), dan konten lainnya tidak dapat disalin, dimodifikasi, dikirim, atau diteruskan.

Untuk informasi penting lainnya tentang perangkat Anda, lihat buku petunjuk. EDISI 1 ID

# Sharing online

Anda dapat berbagi-pakai foto dan klip video dalam album online, weblog, atau layanan sharing online lainnya yang kompatibel di Web. Anda dapat meng-upload konten, menyimpan posting yang belum selesai sebagai konsep untuk dilanjutkan kemudian, dan melihat konten album. Jenis konten yang didukung mungkin beragam, tergantung pada penyedia layanan.

# Persiapan

Anda harus berlangganan layanan dari penyedia layanan sharing foto online. Anda biasanya dapat berlangganan layanan tersebut dari halaman Web penyedia layanan. Untuk informasi rinci tentang berlangganan layanan, hubungi penyedia layanan Anda. Untuk informasi lebih lanjut tentang penyedia layanan yang kompatibel, lihat www.nseries.com/support.

Saat Anda membuka layanan untuk pertama kalinya dalam aplikasi Online share, Anda akan diminta membuat account baru serta menetapkan nama pengguna dan sandi. Untuk mengakses pengaturan account di lain waktu, pilih Buka layanan online > Pilihan > Pengaturan.

# Meng-upload file

Dalam Galeri, pilih Foto & video, file yang akan di-upload, dan Pilihan > Kirim > Posting ke Web. Anda juga dapat mengakses layanan online dari kamera utama.

Dalam Pilih layanan, untuk membuat account baru bagi layanan, pilih Pilihan > Tambah account baru atau ikon layanan dengan Buat baru dalam daftar layanan. Jika Anda telah membuat account baru secara offline atau mengubah pengaturan account maupun layanan melalui browser Web pada PC yang kompatibel, untuk memperbarui daftar layanan pada perangkat Anda, pilih Pilihan > Ambil layanan. Untuk memilih layanan, tekan tombol gulir.

Saat Anda memilih layanan, foto dan video yang dipilih akan ditampilkan dalam status pengeditan. Anda dapat membuka dan melihat file, mengaturnya, menambahkan teks, atau menambahkan file baru.

Untuk membatalkan proses upload Web dan menyimpan posting yang dibuat sebagai konsep, pilih Kembali > Simpan sebagai konsep. Jika upload telah dimulai, pilih Batalkan > Simpan sebagai konsep. Untuk terhubung ke layanan dan meng-upload file ke Web, pilih Pilihan > Posting ke Web, atau tekan tombol panggil.

# Membuka layanan online

Untuk melihat foto dan video yang di-upload pada layanan online serta entri konsep dan terkirim pada perangkat Anda, pilih Foto & video > Pilihan > Buka layanan online. Jika Anda membuat account baru secara offline atau mengubah pengaturan account maupun layanan melalui browser Web pada PC yang kompatibel, pilih Pilihan > Ambil layanan untuk memperbarui daftar layanan dalam perangkat Anda. Pilih layanan dari daftar.

Setelah Anda membuka layanan, pilih dari berikut ini:

Buka di browser web-untuk terhubung ke layanan pilihan serta melihat album konsep dan yang di-upload dalam browser Web. Tampilan mungkin beragam, tergantung penyedia layanan.

Konsep-untuk melihat dan mengedit entri konsep, lalu meng-upload-nya ke Web

Posting terbaru-untuk melihat 20 entri terakhir yang dibuat melalui perangkat Anda

Pos baru-untuk membuat entri baru

Pilihan yang tersedia mungkin beragam, tergantung pada penyedia layanan.

## Pengaturan Online share

Untuk mengedit pengaturan, dalam Share online, pilih Buka layanan online > Pilihan > Pengaturan. Gulir ke pengaturan yang dikehendaki, lalu tekan tombol gulir.

#### Account saya

Dalam Account saya, Anda dapat membuat account baru atau mengedit yang sudah ada. Untuk membuat account baru, pilih Pilihan > Tambah account baru. Untuk mengedit account yang sudah ada, pilih account, lalu Pilihan > Edit. Pilih dari berikut ini:

Nama account-untuk memasukkan nama account yang dikehendaki

Penyedia layanan—untuk memilih penyedia layanan yang akan digunakan. Anda tidak dapat mengubah penyedia layanan untuk account yang sudah ada; Anda harus membuat account baru untuk penyedia layanan baru. Jika Anda menghapus account dalam Account saya, layanan yang terkait dengan account tersebut juga akan dihapus dari perangkat, termasuk item terkirim untuk layanan. Nama pengguna dan Sandi-untuk memasukkan nama pengguna dan sandi yang Anda buat untuk account Anda saat mendaftar ke layanan online

Ukuran foto yg diposting-untuk memilih ukuran foto yang akan di-upload ke layanan

#### Pengaturan aplikasi

Tampilkan ukuran foto-untuk memilih ukuran foto yang akan ditampilkan pada layar perangkat Anda. Pengaturan tersebut tidak akan mempengaruhi ukuran foto yang di-upload.

Tampilkan ukuran teks-untuk memilih ukuran font bagi teks yang Anda tulis

#### Lanjutan

Jalur akses default–Untuk mengubah jalur akses yang digunakan agar terhubung ke layanan online, pilih jalur akses yang dikehendaki.

#### Penyedia layanan

Penyedia layanan—Untuk melihat atau mengedit pengaturan penyedia layanan, menambahkan penyedia layanan baru, atau melihat rincian penyedia layanan. Jika Anda mengubah penyedia layanan, maka semua informasi account untuk penyedia layanan sebelumnya akan hilang. Anda tidak dapat mengubah pengaturan penyedia layanan yang telah ditetapkan.